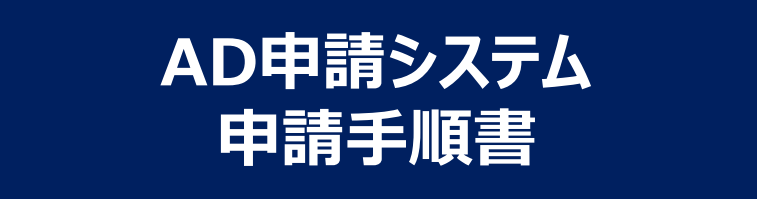

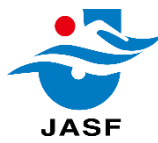

#### 下記ブラウザの最新版を利用することを推奨いたします。

| Windows | <ul> <li>Internet Explorer</li> <li>Microsoft Edge</li> <li>Google Chrome</li> <li>Mozilla Firefox</li> </ul> |
|---------|----------------------------------------------------------------------------------------------------|
| macOS   | •Safari<br>•Google Chrome<br>•Mozilla Firefox                                                                 |

※本手順書は、Windows端末上で『Google Chrome』を利用して説明しています。

お使いの環境により画面表示がマニュアルと異なる場合がありますが、お使いの環境に合わせて、適宜読み替えて頂けるようにお願いします。

#### ■運用時間

365日24時間の利用可能です。

定期メンテナンス、システム障害などについて、サイトトップページの事務局からのお知らせをご覧ください。

#### ■お問い合わせ

本システムについてのご質問やお問い合わせは下記までメールにてご連絡ください。

AD申請事務局 <u>info@swim-adsystem.jp</u>

#### 申請責任者の方にお願いしたい作業

#### ①チーム登録

すでに登録は完了しています。

チーム情報や申請責任者に変更が生じた際は情報の更新をお願いいたします。(P22~)

#### ②選手·付添登録

- 選手・付添の方の登録をお願いいたします。 (P4~)
- 一度登録して頂ければ大会ごとの登録は不要です。 選手・付添情報に変更が生じた際は情報の更新をお願いいたします。(P8~)

### ③大会エントリー

大会にエントリーした選手、付添の方の申請をお願いいたします。(P14~) ※本システムはADカードの申請となります。 大会へのエントリーは「Web-SWMSYS」から申請してください。 選手·付添登録 -新規登録

 <u>https://www.swim-adsystem.jp/ad/ad\_html.html</u> に アクセスします。

③ 公益財団法人 日本水泳連盟 AD♯ × + ← → C 축 AD申請システム チーム登録 騒手・付添登録 大会エントリー  $(\mathbf{1})$ ① 『選手・付添登録』をクリックします。

② ログイン情報を入力します。

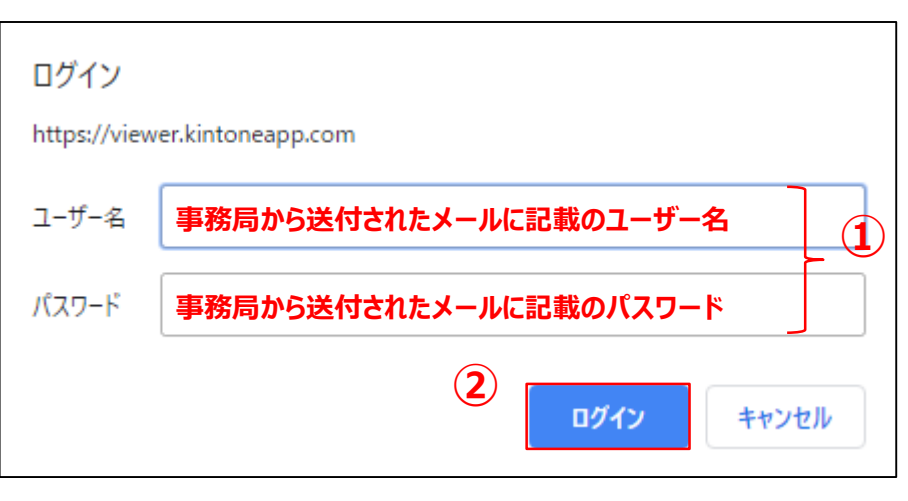

 ①事務局から送付されたメールに記載の ユーザー名およびパスワードを入力します。
 ②『ログイン』をクリックします。

# ③選手・付添情報ページが表示されるので「新しい選手の追加」を クリックします。

| 3 | = ・ <b>小」 ふい育</b><br>選手の追加 | T I         |           |         |                       |                    |      |          |        |           |          |          |
|---|----------------------------|-------------|-----------|---------|-----------------------|--------------------|------|----------|--------|-----------|----------|----------|
|   | 団体登録番号 ≑                   | 団体名(正式名称) ≑ | 団体名(略称) ≑ | 申請責任者 ≑ | TEL ¢                 | メールアドレス キ          | 区分 🕈 | 個人登録番号 ≑ | 競技種別 ≑ | 氏名(日本語) 🗘 | 氏名(英語) 🗘 | 写真       |
|   | 99999                      | サンプル        | sample    | sample  | 000-<br>0000-<br>0001 | sample@sample.none | 選手   | 9999991  | 顯泳     | サンプルム     | SAMPLEA  |          |
|   | 99999                      | サンプル        | sample    | sample  | 000-<br>0000-<br>0001 | sample@sample.none | 選手   | 8888881  | 競泳     | サンプルC     | SAMPLEC  | <b>Q</b> |
|   | 99999                      | サンブル        | sample    | sample  | 000-<br>0000-<br>0001 | sample@sample.none | 選手   | 9999991  | 競泳     | サンブルB     | SAMPLEB  |          |

#### ④ ログイン情報を入力します。

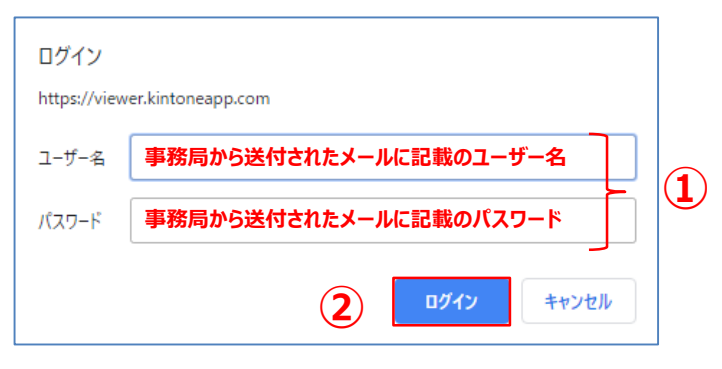

①事務局から送付されたメールに記載の
 ユーザー名およびパスワードを入力します。
 ②『ログイン』をクリックします。

### 選手·付添登録 -新規登録

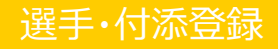

#### ⑤『選手・付添情報』画面が表示されます。

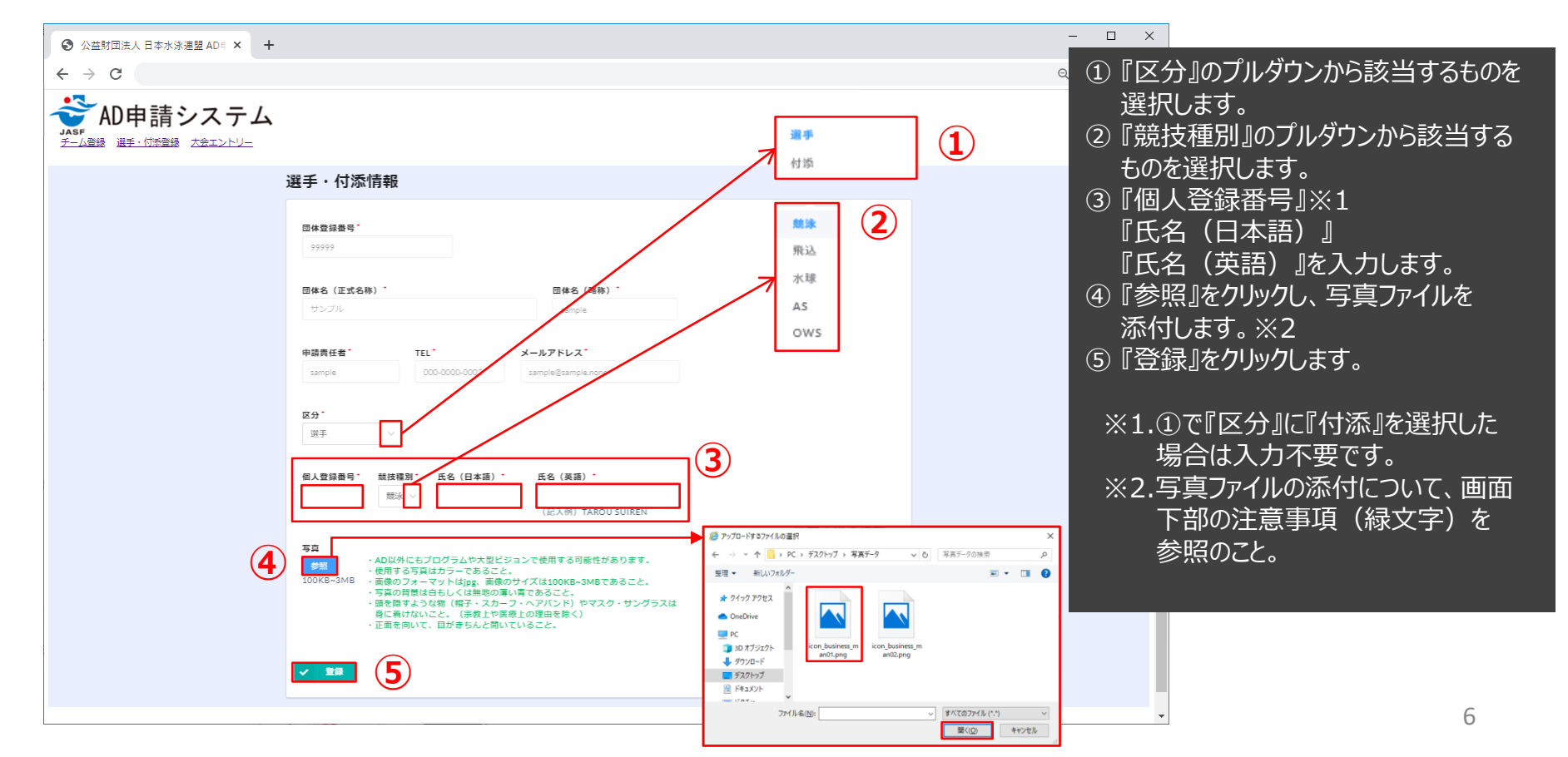

選手·付添登録 -新規登録

#### ⑥選手または付添の登録が完了しました。

#### ⑦選手または付添が追加されたことを確認し、 次の選手・付添の登録に進んでください。(P7に戻る)

|                                         |                            | - 🗆 ×   |          |                   |                                      |              |             |                       |                    |           |            |            |           | -           |          |
|-----------------------------------------|----------------------------|---------|----------|-------------------|--------------------------------------|--------------|-------------|-----------------------|--------------------|-----------|------------|------------|-----------|-------------|----------|
| ◎ 公益所面法人日本水泳通望 AD11 × +                 |                            |         | 0        | 公益所国法人 日本水        | ★通望 AD1 × +                          |              |             |                       |                    |           |            |            |           |             |          |
| ▲ ● ● ● ● ● ● ● ● ● ● ● ● ● ● ● ● ● ● ● |                            | 4 2 0 : | -        | AD由語              | システム                                 |              |             |                       |                    |           |            |            |           | 4           | × 0 :    |
| ASF<br>チーム登録 選手・付添登録 大会エントリー            |                            |         | JAS<br>王 | - 山窗錦 選手·付        | を登録 大会エントリー                          |              |             |                       |                    |           |            |            |           |             |          |
|                                         | 選手・付添情報                    | Ê       | 10       | ~ 415.11          | *0                                   |              |             |                       |                    |           |            |            |           |             |          |
|                                         | 選手・付添情報の登録を受け付けました。元の画面に戻る |         | ari U    | ・ 打済(情)<br>い選手の追加 | <b>教</b><br><b>2</b><br>同体会(正式名称) ÷  | 団桿名(路跳) ⇒    | 申請責任者 ≑     | TEL ¢                 | メールアドレス ≑          | 区分令       | 信人登録離号⇒    | 部行範別の      | 氏名(日本语) ≑ | 氏名(草语) ≑    |          |
|                                         |                            |         |          | 99999             | サンプル                                 | sample       | sample      | 000-<br>0000-<br>0002 | sample@sample.none | 選手        | 9999993    | 競泳         | サンブルロ     | SAMPLED     | <b></b>  |
|                                         |                            |         | 8        | 99999             | サンプル                                 | sample       | sample      | 000-<br>0000-<br>0001 | sample@sample.none | 選手        | 9999991    | 競泳         | サンプルム     | SAMPLEA     | <b>?</b> |
|                                         |                            |         |          | 99999             | サンプル                                 | sample       | sample      | 000-<br>0000-<br>0001 | sample@sample.none | 選手        | 8888881    | 飄泳         | サンプルC     | SAMPLEC     | 0        |
|                                         |                            |         |          | 99999             | サンプル                                 | sample       | sample      | 000-<br>0000-<br>0001 | sample@sample.none | 選手        | 9999991    | 競泳         | サンプル8     | SAMPLEB     |          |
|                                         |                            |         |          |                   | ــــــــــــــــــــــــــــــــــــ | C+t-1-       | +/-+:-5     | -+%,                  | 540-240            | t         | トナロ        | ्रमा       | <u> </u>  | -1 \        |          |
|                                         | ①『元の画面に戻る』をクリックしま9。        |         | L        |                   | ① 選∃<br>②『新l                         | Fまには<br>ノい選手 | FFTが<br>手の追 | 加加                    | ■から次の              | .たこ<br>の選 | こを唯<br>建手の | i認し<br>登録( | に進ん       | きい。<br>でくださ | 501.     |

選手·付添登録 — 変更手順

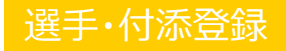

 <u>https://www.swim-adsystem.jp/ad/ad\_html.html</u> に アクセスします。

 公益財団法人日本水泳連盟AD目 × + ← → C ログイン 💣 AD申請システム チーム登録 選手・付添登録 大会工 ユーザー名 パスワード ① 『選手・付添登録』をクリックします。

#### ② ログイン情報を入力します。

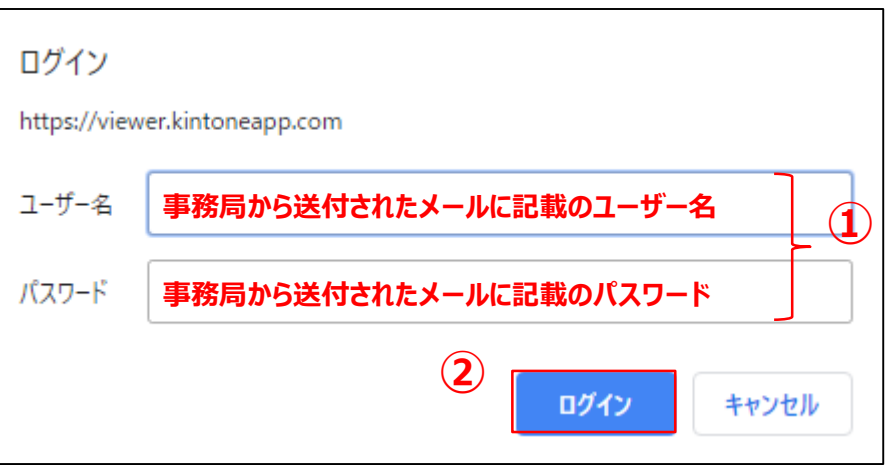

事務局から送付されたメールに記載の
 ユーザー名およびパスワードを入力します。

② 『ログイン』をクリックします。

選手·付添登録 - 変更手順

#### ③管理するチームに所属する選手および付添が表示されます。

#### ④変更予定の選手または付添であることを確認します。

| <ul> <li>○ 公益財団</li> <li>· → C</li> </ul> | ]法人 日本水泳                | 連想 ADII × +                   |           |         |                       |                    |      |          |        |           |          |          |
|-------------------------------------------|-------------------------|-------------------------------|-----------|---------|-----------------------|--------------------|------|----------|--------|-----------|----------|----------|
| → C                                       |                         |                               |           |         |                       |                    |      |          |        |           | -        | - 🗆 X    |
|                                           | 2                       |                               |           |         |                       |                    |      |          |        |           | Q        | ☆ 🛛 :    |
| AD<br>ASF<br>子一厶登録                        | )申請<br><sup>選手·付添</sup> | システム<br><sup>会議 大会エントリー</sup> |           |         |                       |                    |      |          |        |           |          |          |
| 選手・<br>新しい選手の                             | 付添情報                    | 襊                             |           |         |                       |                    |      |          |        |           |          |          |
| 団体                                        | 2登録番号 ≑                 | 团仹名(正式名称) 💠                   | 団体名(略称) 💠 | 申請責任者 ≑ | TEL ¢                 | メールアドレス ‡          | 区分 ≑ | 個人登録番号 ≑ | 競技種別 ≑ | 氏名(日本語) ≑ | 氏名(英譜) ≑ | 写真       |
| 999                                       | 999                     | サンプル                          | sample    | sample  | 000-<br>0000-<br>0002 | sample@sample.none | 選手   | 9999993  | 競泳     | サンブルロ     | SAMPLED  | <b></b>  |
|                                           |                         | サンプル                          | sample    | sample  | 000-<br>0000-<br>0001 | sample@sample.none | 選手   | 9999991  | 競泳     | サンプルA     | SAMPLEA  | <b>*</b> |
| 995                                       | 999                     | サンプル                          | sample    | sample  | 000-<br>0000-<br>0001 | sample@sample.none | 選手   | 888881   | 競泳     | サンプルC     | SAMPLEC  |          |
| 995                                       | 999                     | サンプル                          | sample    | sample  | 000-<br>0000-<br>0001 | sample@sample.none | 選手   | 9999991  | 顛泳     | サンプルB     | SAMPLEB  |          |

一覧から、変更したい選手または付添の
 をクリックします。

①『編集』をクリックします。

### 選手·付添登録 - 変更手順

#### ⑤ ログイン情報を入力します。

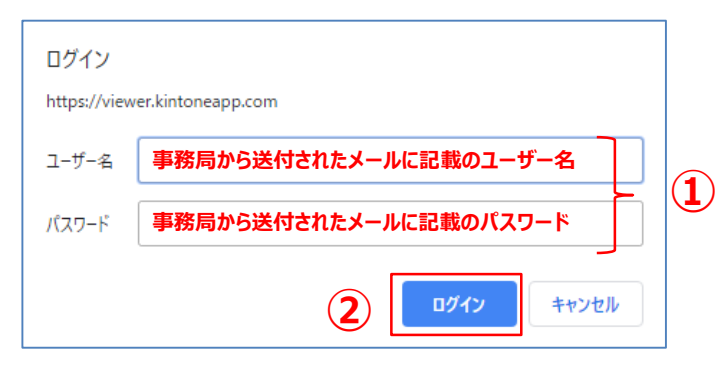

①事務局から送付されたメールに記載の ユーザー名およびパスワードを入力します。 ② 『ログイン』をクリックします。

※パスワードを忘れた場合は、 AD申請事務局までお問い合わせください

#### 『選手・付添情報(変更)』画面が表示されます。 (6)

| ♂ 公益財団法人 日本水泳連盟 AD目 × + |                                         |                                                                                                    | - 🗆 X    |
|-------------------------|-----------------------------------------|----------------------------------------------------------------------------------------------------|----------|
| ← → C                   |                                         |                                                                                                    | ् 🛧 😝 :  |
|                         |                                         |                                                                                                    |          |
|                         | 選手・付添情報(変更)                             |                                                                                                    |          |
|                         | 四体童錄香号 <sup>。</sup><br>99999            |                                                                                                    |          |
|                         |                                         | (DHA) (DDH) *                                                                                         |          |
|                         | 回体名(正式名称)<br>サンブル                       | 四体20 (略称)                                                                                             |          |
|                         |                                         |                                                                                                    |          |
|                         | 申請責任者 TEL                               | メールアドレス・                                                                                              |          |
|                         | sample 000-0000-0002                    | sample@sample.none                                                                                    |          |
|                         |                                         |                                                                                                    |          |
|                         | 区分                                      | 削除                                                                                                    |          |
|                         | 選手 ~                                    |                                                                                                    |          |
|                         |                                         |                                                                                                    |          |
|                         | 個人登録番号 競技權別 氏名(日本語)                     | 氏名(英語)                                                                                                |          |
|                         | 9999993 競泳 V サンプルD                      | SAMPLED                                                                                               |          |
|                         |                                         | (ac.A(f)) TAROU SUIREN                                                                                |          |
| _                       |                                         | (ジョンで使用する可能性があります。<br>と。<br>109サイズは10008-3MBであること。<br>第1章であること。<br>ーフ・ハアバンド)やマスク・サングラスは<br>英語・力調由事能と) |          |
|                         | ゚゚゚゚゚ヹヸ゚゚゚゚゚゚゚゚゚゚゚゚゚゚゚゚゚゚゚゚゚゚゚゚゚゚゚゚゚゚゚゚ | 6七川吟士フ担人は                                                                                             |          |
|                         | ・进士または竹浜                                | ぶて別は9つ场口は、                                                                                            |          |
|                         | →D11 『⑦                                 | 遅千キたけは沃を削除します                                                                                         | 『を参昭     |
|                         | ×FII ⊔ ⊘                                | 送するには内小で内体しより。                                                                                        | 1.G ≥ 28 |
|                         | ・選手または付え                                | 気を変更する場合は                                                                                             |          |
|                         |                                         |                                                                                                    |          |
|                         | →P12 <b>[</b> (8)                       | 選手または付添の登録内容を                                                                                         | 変更します。』  |
|                         |                                         |                                                                                                    |          |
|                         | を参照                                     |                                                                                                    |          |
|                         |                                         |                                                                                                    |          |
|                         |                                         |                                                                                                    |          |

#### ⑦ 選手または付添を削除します。

| <ul> <li>③ 公益封団法人日本水泳連盟 AD = × +</li> </ul>                                                                                                    |                   | -   |    | × |
|----------------------------------------------------------------------------------------------------|-------------------|-----|----|---|
| $\leftrightarrow$ $\Rightarrow$ C                                                                                                    | (                 | Q 1 | θ  | : |
|                                                                                                    |                   |     |    |   |
| 選手・付添情報(変更)                                                                                                    |                   |     |    | Â |
| 四株型結局号。<br>59999                                                                                                    |                   |     |    |   |
| 団体名(正式名称)*     団体名(陽称)*       サンプル     sample                                                                                                    |                   |     |    |   |
| 申請責任者*         TEL*         メールアドレス*           sample         000-0000-0002         sample@sample.none                                                                                                    |                   |     |    |   |
| <b>区分</b> <sup>•</sup><br>週开 →                                                                                                    |                   |     |    |   |
| 個人覺録冊号 競技獲別 氏名 (日本語) · 氏名 (英語) ·<br>9999993 一 照点 ∨ サングルD SAMALED<br>(記入例) TAROU SUIREN                                                                                                    |                   |     |    |   |
| マ真     ・ ADUがにもプログラムや大型ビジョンで使用する可能性があります。     ・ 使用する写真はカラーであること。     ・ 使用する写真はカラーであること。     ・ 使用する写真はカラーであること。     ・ 使用する写真にからてすべた1000KB-3MBであること。     1000KB-3MB (1000KB-3MBであること)     1000KB-3MB (1000KB-3MBであること) |                   |     |    |   |
| 2       1       『削除』をチェックします。         2       2       2         2       3       2         2       3       2                                                                                                    | 2                 |     |    |   |
|                                                                                                    | 付添の変す<br>します。<br> | 更加  | )( | · |

削除

#### ⑧ 選手または付添の登録内容を変更します。

| 公益財団法人 日本水泳連盟 AD ♯ × +            |                                         | - 🗆 X                                                                                                    |
|-----------------------------------|-----------------------------------------|----------------------------------------------------------------------------------------------------|
| $\leftrightarrow$ $\rightarrow$ C |                                         | Q 🖈 😝 :                                                                                                    |
|                                   | 選毛,付添信銀(変面)                             | ① 下記、該当箇所を必要に応じて変更<br>します。                                                                                                    |
|                                   | 選手・何添情報(変更)            B#登録最号*<br>99999 | 『区分』<br>『個人登録番号』<br>『競技種別』<br>『氏名(日本語)』<br>『氏名(英語)』<br>『写真』※<br>② 『登録』をクリックします。<br>※写真を変更する場合は、既存の写真を削除してから、<br>新しい写真を添付します。<br>写真の削除は、 ♀ にマウスカーソルを合わせて、<br>※ に変わったところをクリックします。 |
|                                   |                                         | - 12                                                                                                    |

変更

### 選手·付添登録 - 変更手順

選手または付添が削除または変更されたことを確認します。

#### ⑨ 選手または付添の変更が完了しました。

| ② 公益財団法人 日本水泳通盟 AD≤ × + |                            | - 🗆 ×       | <b>O</b> 43 | 益财团法人 日本水泳 | 連盟 AD 🛛 × 🕇       |           |         |                       |                    |      |          |        |           | -        | >           |
|-------------------------|----------------------------|-------------|-------------|------------|-------------------|-----------|---------|-----------------------|--------------------|------|----------|--------|-----------|----------|-------------|
| ← → C                   |                            | ् 🖈 🖯 ः     | ← -         | e c        |                   |           |         |                       |                    |      |          |        |           | Q        | ☆ \varTheta |
| AD申請システム                |                            |             | JASF        | AD申請       | システム              |           |         |                       |                    |      |          |        |           |          |             |
|                         | 選手・付添情報(変更)                | 1           | £−.         | ム登録 選手・付け  | 登録 <u>大会エントリー</u> |           |         |                       |                    |      |          |        |           |          |             |
|                         | 選手・付添情報の変更を受け付けました。元の画面に戻る |             | 選手          | 手・付添情      | 報                 |           |         |                       |                    |      |          |        |           |          |             |
|                         |                            |             |             | 団体登録番号 ≑   | 団体名(正式名称) ≎       | 団体名(略称) ≎ | 申請責任者 ≎ | TEL ¢                 | メールアドレス ‡          | 区分 ≎ | 個人登録番号 ≑ | 競技種別 ≎ | 氏名(日本語) 🗘 | 氏名(英語) ≑ | 写真          |
|                         |                            |             | 6           | 99999      | サンプル              | sample    | sample  | 000-<br>0000-<br>0002 | sample@sample.none | 選手   | 9999993  | 競泳     | サンプルモ     | SAMPLEE  |             |
|                         |                            |             | B           | 99999      | サンプル              | sample    | sample  | 000-<br>0000-<br>0001 | sample@sample.none | 選手   | 9999991  | 競泳     | サンプルム     | SAMPLEA  | <b>*</b>    |
|                         |                            |             | B           | 99999      | サンプル              | sample    | sample  | 000-<br>0000-<br>0001 | sample@sample.none | 選手   | 8888881  | 競泳     | サンプルC     | SAMPLEC  |             |
|                         |                            |             | B           | 99999      | サンブル              | sample    | sample  | 000-<br>0000-<br>0001 | sample@sample.none | 選手   | 9999991  | 競泳     | サンプルB     | SAMPLEB  |             |
|                         |                            |             |             |            |                   |           |         |                       |                    |      |          |        |           |          |             |
|                         | ①『元の画面に戻る』をクリックしま          | <b>とす</b> 。 |             |            |                   |           |         |                       |                    |      |          |        |           |          |             |

(10)

大会エントリー

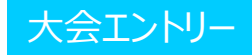

 <u>https://www.swim-adsystem.jp/ad/ad\_html.html</u> に アクセスします。

|                                   | 1 |
|-----------------------------------|---|
| ③ 公益対団法人日本水泳運営 AD◎ × +            |   |
| $\leftrightarrow$ $\rightarrow$ C |   |
| ✤AD申請システム                         |   |
|                                   |   |
|                                   |   |
|                                   |   |
|                                   |   |
|                                   |   |
|                                   |   |
|                                   |   |
|                                   |   |
|                                   |   |
|                                   |   |
|                                   |   |
|                                   |   |
|                                   |   |
|                                   |   |
|                                   |   |
|                                   |   |
| (1)『大会エントリー』をクリックします。             |   |
|                                   |   |
|                                   |   |

② ログイン情報を入力します。

| ログイン<br>https://view | er.kintoneapp.com      |
|----------------------|------------------------|
| ユーザー名                | 事務局から送付されたメールに記載のユーザー名 |
| パスワード                | 事務局から送付されたメールに記載のパスワード |
|                      | 2<br>ログイン キャンセル        |

①事務局から送付されたメールに記載の
 ユーザー名およびパスワードを入力します。
 ②『ログイン』をクリックします。

大会エントリー

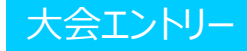

#### ③ 大会エントリーの情報が表示されます。

| ③ 公益封選法人日本水泳運整AD□ × +                                                       | -       |   | × |
|-----------------------------------------------------------------------------|---------|---|---|
| $\leftrightarrow$ $\Rightarrow$ C                                           | Q 🕁     | Θ | : |
| <b>シントン</b><br>AD申請システム<br><sub>チーム要接 選手・付換要接 大会エントリー</sub>                 |         |   |   |
| 大会エントリー<br><sup>大会へのエントリー</sup>                                             |         |   |   |
| 較D这种<br><b>Y</b>                                                            |         |   |   |
| 大会名。 截肢種別。 刷始日。 純了日。 固体整理器号。 固体名(正式名称)。 固体名(鸡称)。 区分。 個人整理器号。 截肢種別。 氏名(日本语)。 | 氏名 (英語) | ¢ |   |
|                                                                             |         |   |   |
|                                                                             |         |   |   |
|                                                                             |         |   |   |
|                                                                             |         |   |   |
| ①『大会へのエントリー』をクリックし                                                          | ます。     |   |   |

#### ④ ログイン情報を入力します。

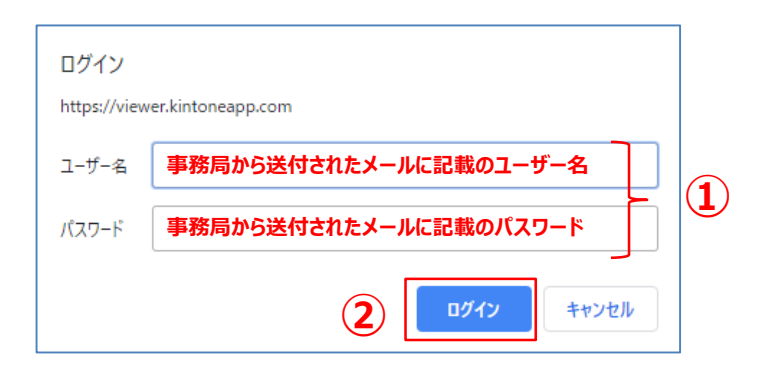

①事務局から送付されたメールに記載の
 ユーザー名およびパスワードを入力します。
 ②『ログイン』をクリックします。

大会エントリー

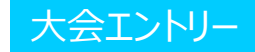

#### ⑤ 大会にエントリーしている選手・付添を登録します。

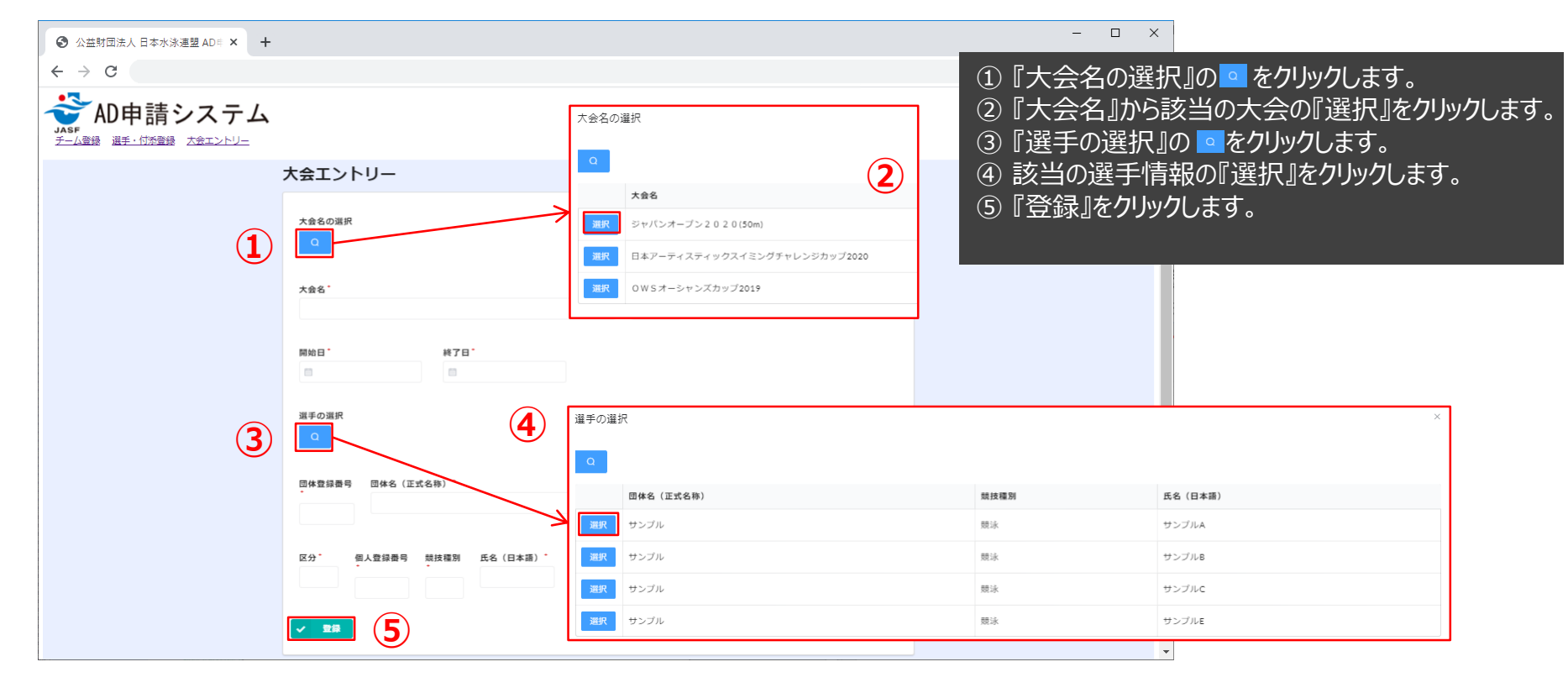

大会エントリー

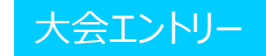

#### ⑥ 大会エントリーが完了しました。

#### ⑦ 選手または付添が追加されたことを確認してください。

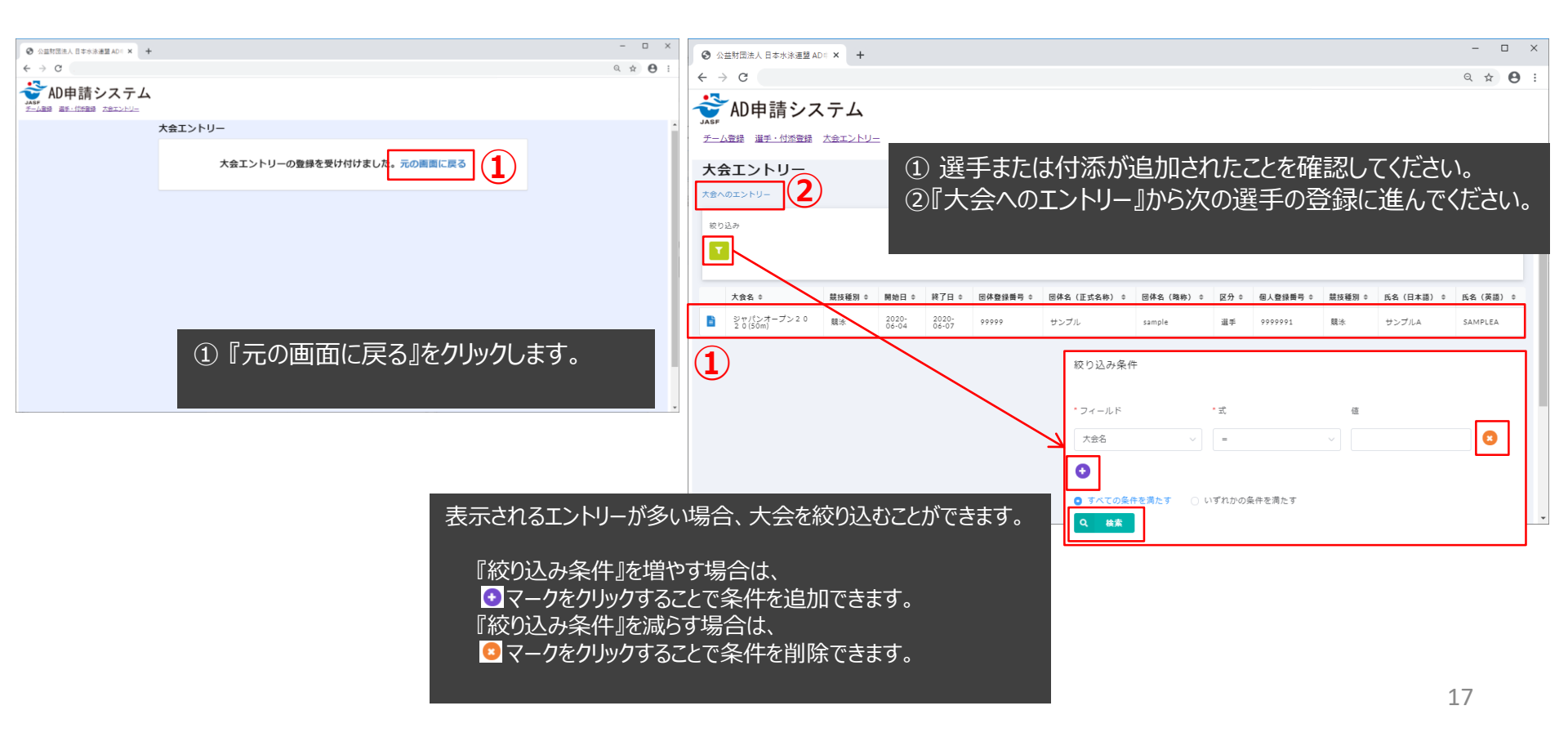

大会エントリー – 削除手順

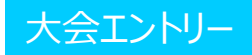

 <u>https://www.swim-adsystem.jp/ad/ad\_html.html</u> に アクセスします。

| ③ 公益財団法人 日本水泳連盟 AD□ × +           |                    |  |
|-----------------------------------|--------------------|--|
| $\leftrightarrow$ $\rightarrow$ G |                    |  |
| 💣 AD申請システム                        |                    |  |
| <u>チーム登録</u> 選手・付添登録 大会エントリー      | 1)                 |  |
|                                   |                    |  |
|                                   |                    |  |
|                                   |                    |  |
|                                   |                    |  |
|                                   |                    |  |
|                                   |                    |  |
|                                   |                    |  |
|                                   |                    |  |
|                                   |                    |  |
|                                   |                    |  |
|                                   | ①『大会エントリー』をクリックしきす |  |
|                                   |                    |  |
|                                   |                    |  |

② ログイン情報を入力します。

| ログイン<br>https://view | er.kintoneapp.com      |
|----------------------|------------------------|
| ユーザー名                | 事務局から送付されたメールに記載のユーザー名 |
| パスワード                | 事務局から送付されたメールに記載のパスワード |
|                      | 2<br>ログイン キャンセル        |

①事務局から送付されたメールに記載の
 ユーザー名およびパスワードを入力します。
 ②『ログイン』をクリックします。

大会エントリー – 削除手順

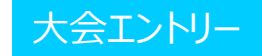

#### ③ 大会エントリーの情報が表示されます。

④ 削除したい情報であることを確認します。

| <ul> <li>③ 公益対面法人 日本水泳通盟 A0€ × +</li> </ul>                                                                                                    | - 🗆 ×                  | ◎ 公益対型法人日本水泳運算ADI × +                                                                                                    |
|----------------------------------------------------------------------------------------------------|------------------------|----------------------------------------------------------------------------------------------------|
| $\leftrightarrow$ $\Rightarrow$ C                                                                                                    | ९ ☆ 🖰 :                | $\leftrightarrow$ $\Rightarrow$ $\circ$                                                                                                    |
| AD申請システム                                                                                                    |                        | 😴 AD申請システム                                                                                                    |
| ANN<br><u>チーム</u> 登録 温 <u>手・付米</u> 登録 太 <u>会エントリー</u>                                                                                                    |                        | <u>チーム登録 選手・付添登録 太会エントリー</u>                                                                                                    |
| 大会エントリー                                                                                                    | A                      | 大会エントリー                                                                                                    |
| 大会へのエントリー                                                                                                    |                        | 大会へのエントリー                                                                                                    |
| <b>取り込み</b>                                                                                                    |                        | <i>取</i> 力运办                                                                                                    |
|                                                                                                    |                        |                                                                                                    |
|                                                                                                    |                        |                                                                                                    |
| 大会名 ◇                                                                                                    | ↓ ○ 氏名(日本語) ○ 氏名(英語) ○ |                                                                                                    |
| 2 0 (SGm) 22 0 (SGm) 2 | USULA SAMPLEA          | 人間名         単体値         第初日         第7日         団体登録勝号         固体名(正式名称)         回体名(自体)         区分         個人登録順号         諸技種図<br>(日本温)         K名(頁直)           ジャパンオープン2020(50m)         額米         2020-06-04         2020-06-07         99999         サンプル         sample         選手         9999991         額米、サンプルA         SAMPLEA |
|                                                                                                    |                        |                                                                                                    |
|                                                                                                    |                        |                                                                                                    |
|                                                                                                    |                        |                                                                                                    |
|                                                                                                    |                        |                                                                                                    |
|                                                                                                    | ቦ₼                     |                                                                                                    |
| (リー・見から、削防しにい)月半                                                                                                    | χU)                    | ①『柵朱』をクリックしまり。                                                                                                    |
| 📑 をクリックします。                                                                                                    |                        |                                                                                                    |
|                                                                                                    |                        |                                                                                                    |

## 大会エントリー – 削除手順

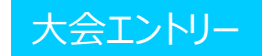

#### ⑤ ログイン情報を入力します。

(6) 『大会エントリー(変更)』画面が表示されます。

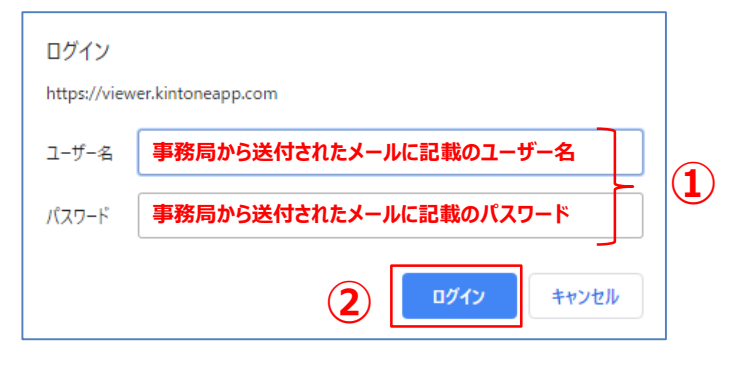

①事務局から送付されたメールに記載の ユーザー名およびパスワードを入力します。 ② 『ログイン』をクリックします。

| 公益財団法人日本水泳連盟 AD目 × | +                                  |                            |                 |   | -   |
|--------------------|------------------------------------|----------------------------|-----------------|---|-----|
| · > C              |                                    |                            |                 | Θ | Q ☆ |
| SF AD申請システ         | - <i></i> _                        |                            |                 |   |     |
| チーム登録 選手・付添登録 大会:  | エントリー                              |                            |                 |   |     |
| +                  | ヘエントリー (亦甫)                        |                            |                 |   |     |
|                    | エエノトリ (友史)                         |                            |                 |   |     |
| ;                  | 大会名                                |                            | 競技種別            |   |     |
|                    | ジャパンオープン2020(50m)                  |                            | 競泳 ~            |   |     |
|                    |                                    |                            |                 |   |     |
| 8                  | 開始日                                | 終了日。                       |                 |   |     |
|                    | 2020-06-04                         | 2020-06-07                 |                 |   |     |
|                    |                                    |                            |                 |   |     |
| E                  | 团体登録番号 团体名(正式名称)                   |                            | 団体名 (略称)。       |   |     |
|                    | 99999 サンプル                         |                            | sample          |   |     |
|                    |                                    |                            |                 |   |     |
|                    | E27 個人登録費号 現技福別     選手 99999991 競泳 | 氏名(日本語) 氏名(果<br>サンプルA SAMP | LEA             |   |     |
|                    |                                    |                            |                 |   |     |
|                    | エントリー制除(1)                         |                            |                 |   |     |
| _                  |                                    |                            |                 |   |     |
|                    | ∕ ∞ (2)                            |                            |                 |   |     |
|                    | $ \bigcirc$                        | _                          |                 |   |     |
|                    |                                    | (1) Гт`                    | ントリー削除『をチェック」ます |   |     |
|                    |                                    |                            |                 |   |     |
|                    |                                    | 2 『登                       | 録』をクリックします。     |   |     |
|                    |                                    |                            |                 |   | i i |
|                    |                                    |                            |                 |   |     |

### 大会エントリー – 削除手順

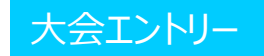

#### ⑦ 大会エントリーの削除が完了しました。

| ◎ 公益財団法人 日本水泳通盟 AD1 ×        | +                          | - 🗆 ×   | ♂ 公益財団法人 日本水泳運盟 AD = × +                                    |
|------------------------------|----------------------------|---------|-------------------------------------------------------------|
| ← → C                        |                            | Q ☆ 😝 : | $\leftrightarrow$ $\rightarrow$ C                           |
| AD申請システ<br>チーム登録 選手・付添登録 大会3 |                            |         | <ul> <li>AD申請システム</li> <li>チーム電線 選手・付添電線 大会エントリー</li> </ul> |
| 大                            | 会エントリー (変更)                |         | オ会エントリー                                                     |
|                              | 大会エントリーの変更を受け付けました。元の画面に戻る |         | 大会へのエントリー<br>取り込み<br>マ                                      |
|                              |                            |         | 大会名 ≎ 競技種別 ≎ 開始日 ≎ 終了日 ≎                                    |
|                              |                            |         | 削                                                           |
|                              |                            |         |                                                             |
|                              | ①『元の画面に戻る』をクリック            | します。    |                                                             |

#### ⑧ 大会エントリーが削除されたことを確認します。

| 公益封定法人 日本水泳運盟 AD : X +                                                                     | -     | 6           |   | × |
|--------------------------------------------------------------------------------------------|-------|-------------|---|---|
| → C                                                                                        | Q     | ☆           | Θ | : |
| ♪AD申請システム                                                                                  |       |             |   |   |
| ##<br>一人管理: 温手・付近管理: 大会エントリー                                                               |       |             |   |   |
| 金エントリー                                                                                     |       |             |   | Î |
| 8<01>>>/)-                                                                                 |       |             |   |   |
| 202 <i>H</i>                                                                               |       |             |   |   |
|                                                                                            |       |             |   |   |
| 大会会。 競技磁制 の 開始日 の 終了日 の 固体査録最等 の 固体会 (正式名称) の 固体会 (和称) の 区分 の 個人登録冊号 の 競技運動 の 氏会 (日本語) の 目 | 氏名 (夢 | <b>ē</b> 語) | • |   |
| 削除した大会エントリーが表示されません                                                                        |       |             |   | l |
|                                                                                            |       |             |   |   |
|                                                                                            |       |             |   |   |
|                                                                                            |       |             |   |   |
|                                                                                            |       |             |   |   |
|                                                                                            |       |             |   |   |

チーム登録ー変更

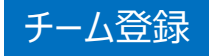

 <u>https://www.swim-adsystem.jp/ad/ad\_html.html</u> に アクセスします。

|                                        |                  | _ |
|----------------------------------------|------------------|---|
| 公益財団法人 日本水泳連盟 AD ♯ × +                 |                  |   |
| $\leftrightarrow$ $\Rightarrow$ G      |                  |   |
| 축 AD申請システム                             |                  |   |
| <u>チーム登録</u><br>選手・付添登録 <u>大会エントリー</u> |                  |   |
|                                        |                  |   |
|                                        |                  |   |
|                                        |                  |   |
|                                        |                  |   |
|                                        |                  |   |
|                                        |                  |   |
|                                        |                  |   |
|                                        |                  |   |
|                                        |                  |   |
|                                        |                  |   |
|                                        |                  |   |
|                                        | ①『チーム登録』をクリックにます |   |
|                                        |                  |   |
|                                        |                  |   |

② ログイン情報を入力します。

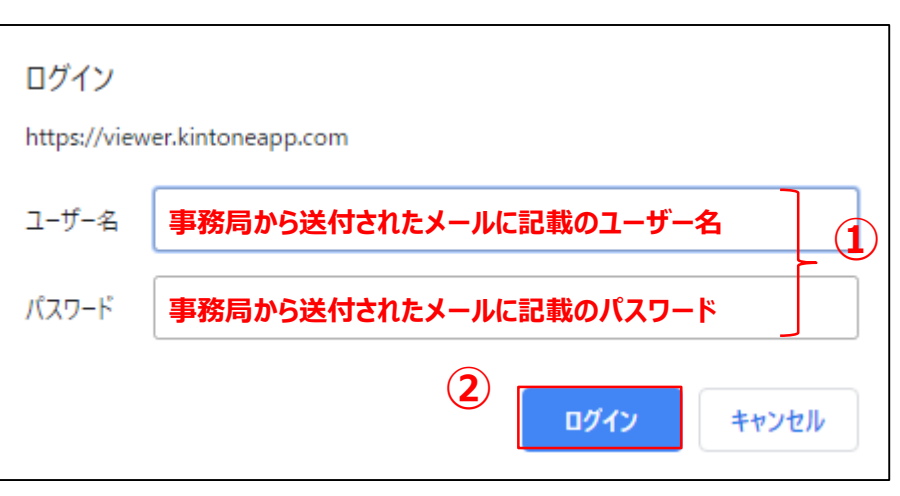

 ①事務局から送付されたメールに記載の ユーザー名およびパスワードを入力します。
 ②『ログイン』をクリックします。

チーム登録ー変更

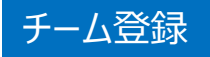

#### ③ 管理するチームの情報が表示されます。

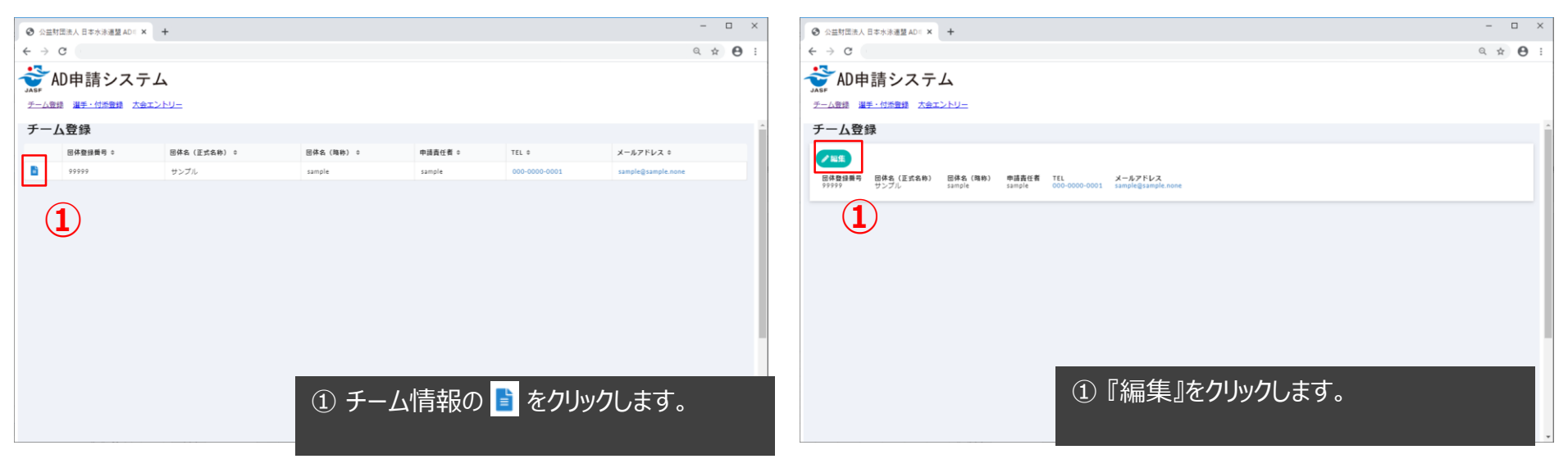

④ 管理するチームの詳細が表示されます。

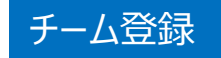

#### ⑤ ログイン情報を入力します。

⑥ 『チーム登録(変更)』画面が表示されます。

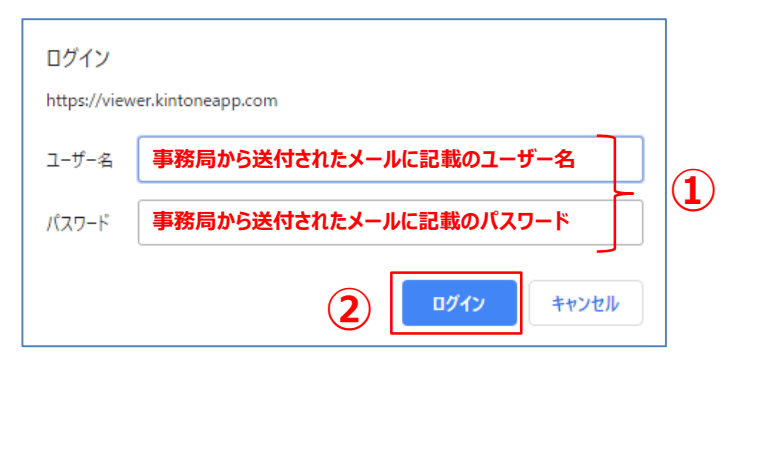

①事務局から送付されたメールに記載の
 ユーザー名およびパスワードを入力します。
 ②『ログイン』をクリックします。

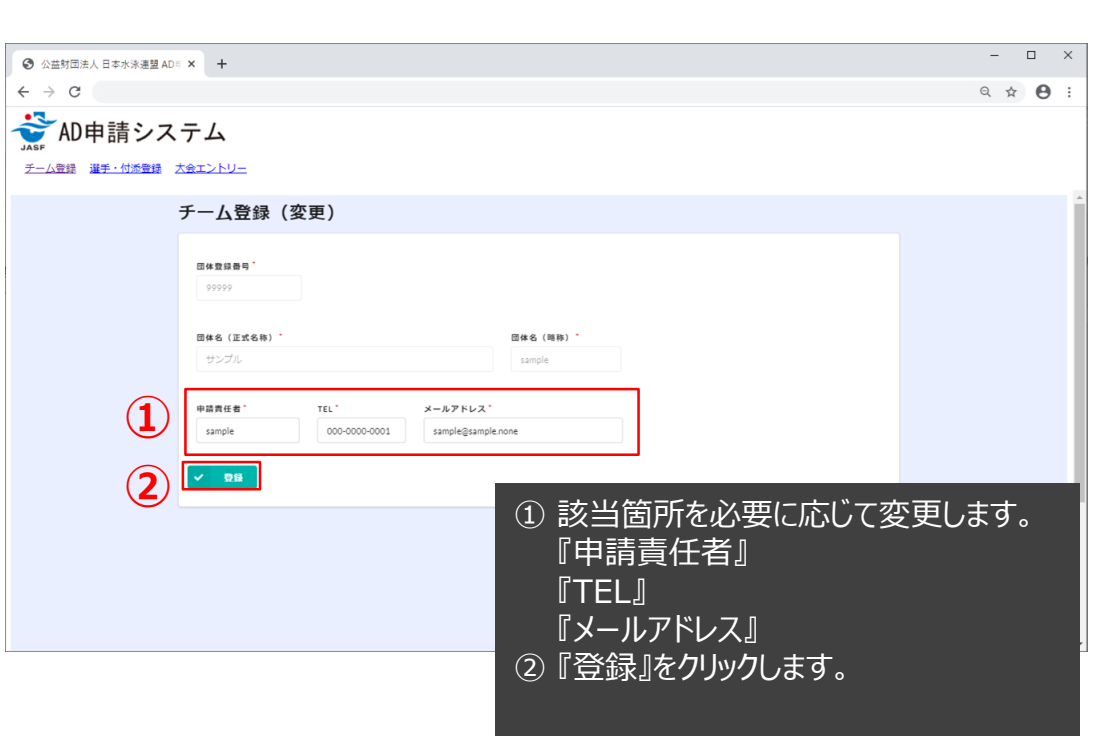

チーム登録ー変更

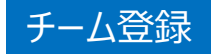

#### ⑦ チーム情報の変更が事務局に送信されます。

| 自封团法人 日本水泳通盟 AL | ю: × +                   |   | -    | □ × |
|-----------------|--------------------------|---|------|-----|
| € → C           |                          |   | Q \$ | Θ:  |
| AD申請シス          | ステム                      |   |      |     |
| チーム登録 選手・付添登録   | 大会エントリー                  |   |      |     |
|                 | チーム登録(変更)                |   |      | Î   |
|                 | チーム情報の変更を受け付けました。元の画面に戻る | 1 |      |     |
|                 |                          |   | ∩『∓  | の面  |
|                 |                          |   |      | の回  |
|                 |                          |   | ※事務  | 局力  |
|                 |                          |   |      |     |
|                 |                          |   |      |     |

※チーム登録の削除はできません。必要な場合は下記まで連絡をお願いします。

AD申請事務局 info@swim-adsystem.jp